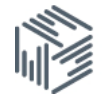

# Census aggregate data workbook

# Downloading 2011 Census aggregate data from InFuse

You are interested in finding out how many Males and Females work in the Agriculture, forestry and fishing industry for all Local and Unitary Authorities in England

- - . .

#### Start

#### Go to: http://infuse.ukdataservice.ac.uk

- Click Start InFuse
- Click the 2011 Census data
- Click *Geography*

## Step 1: Geography

- Tick "Local Authorities" under England, Northern Ireland, Scotland, and Wales
- Click Add
- Click Next

|         | Regions (9 areas)                                             |  |  |  |  |
|---------|---------------------------------------------------------------|--|--|--|--|
|         | Counties (35 areas)                                           |  |  |  |  |
|         | Local Authorities (324 areas)                                 |  |  |  |  |
|         | Wards and Electoral Divisions (7678 areas)                    |  |  |  |  |
|         | Middle Super Output Areas and Intermediate Zones (6791 areas) |  |  |  |  |
|         | Lower Super Output Areas and Data Zones (32844 areas)         |  |  |  |  |
|         | Output Areas and Small Areas (171372 areas)                   |  |  |  |  |
|         | Merging Local Authorities (4 areas)                           |  |  |  |  |
|         | Merging Wards and Electoral Divisions (18 areas)              |  |  |  |  |
|         | Workplace Zone Layer (50868 areas)                            |  |  |  |  |
|         | Northern Ireland                                              |  |  |  |  |
|         | Local Authorities (26 areas)                                  |  |  |  |  |
|         | Wards and Electoral Divisions (582 areas)                     |  |  |  |  |
|         | Lower Super Output Areas and Data Zones (890 areas)           |  |  |  |  |
|         | Output Areas and Small Areas (4537 areas)                     |  |  |  |  |
|         | Scotland                                                      |  |  |  |  |
|         | Local Authorities (32 areas)                                  |  |  |  |  |
|         | Wards and Electoral Divisions (353 areas)                     |  |  |  |  |
|         | Middle Super Output Areas and Intermediate Zones (1279 areas) |  |  |  |  |
|         | Lower Super Output Areas and Data Zones (6976 areas)          |  |  |  |  |
|         | Output Areas and Small Areas (46351 areas)                    |  |  |  |  |
| C Wales |                                                               |  |  |  |  |
|         | Local Authorities (22 areas)                                  |  |  |  |  |
|         | Wards and Electoral Divisions (868 areas)                     |  |  |  |  |
|         | Middle Super Output Areas and Intermediate Zones (410 areas)  |  |  |  |  |
|         | Lower Super Output Areas and Data Zones (1909 areas)          |  |  |  |  |

# Step 2: Topics

You will now move to the Topics step

As we have already picked our geography, InFuse will only display topic combinations that are available at Local Authority level for all of the UK. You can filter the topic combination by ticking the topics in the left hand menu. Tick *Industry*, and then click *Select* for:

- Age
- Economic activity
- Industry

| Show Guidance         Filters       Clear filters         Clear filters       Page 1 of 1         Topics <ul> <li>Accommodation type</li> <li>Accommodation, adaptation of [N]</li> <li>Activity the week before the census [E][W]</li> <li>Adult lifestage (alternative adult definition)</li> </ul> <ul> <li>Activity the stage (alternative adult definition)</li> </ul> <ul> <li>Adult lifestage (alternative adult definition)</li> </ul>                                                                                         | Topics                                         |                                                                     |                                        |        |  |  |  |
|----------------------------------------------------------------------------------------------------|------------------------------------------------|---------------------------------------------------------------------|----------------------------------------|--------|--|--|--|
| Showing 2 topic combinations for topic(s) (Industry)         Page 1 of 1         Topics       • Age         • Accommodation type       • Age         • Accommodation, adaptation of       • Industry         • Activity the week before the census [E][W]       • Adult lifestage (alternative adult definition)                                                                                                    | Show Guidance                                  |                                                                     |                                        |        |  |  |  |
| Topics       - Age         - Accommodation type       - Economic activity         - Accommodation, adaptation of       - Industry         - Accommodation, adaptation of       - Sex         - Accommodation, adaptation of       - Sex         - Accommodation, adaptation of       - Sex         - Accommodation, adaptation of       - Sex         - Accommodation, adaptation of       - Sex         - Activity the week before the census [E][W]       - Set         - Adult lifestage (alternative adult definition)       - Set | Filters Clear filter                           | Showing 2 topic combinations for topic(s) (Industry)<br>Page 1 of 1 |                                        |        |  |  |  |
| <ul> <li>Accommodation type</li> <li>Accommodation, adaptation of<br/>[N]</li> <li>Activity the week before the<br/>census [E][W]</li> <li>Adult lifestage (alternative adult<br/>definition)</li> </ul>                                                                                                    | Topics                                         | Age     Economic activity     Industry                              | Age     Economic activity     Industry |        |  |  |  |
| Accommodation, adaptation of<br>[N]     Activity the week before the<br>census [E][W]       Adult lifestage (alternative adult<br>definition)                                                                                                    | Accommodation type                             |                                                                     | • Sex                                  |        |  |  |  |
| Activity the week before the census [E][W] Adult lifestage (alternative adult definition)                                                                                                    | Accommodation, adaptation of [N]               |                                                                     |                                        |        |  |  |  |
| Adult lifestage (alternative adult definition)                                                                                                    | Activity the week before the<br>census [E][W]  |                                                                     |                                        |        |  |  |  |
|                                                                                                    | Adult lifestage (alternative adult definition) |                                                                     | Select                                 | Select |  |  |  |

You will be presented with a definition of the topic combination, click Next

## Step 3: Categories

In this step you pick the categories to make up your combination

Items with a single category come preselected.

Tick:

- Total: Industry
- C Manufacturing

Click Add and then Next

# Age Age 16 to 74 Economic activity In employment the week before the census Industry Total: Industry Total: Industry Total: Industry C Manufacturing F Construction ....G, I Distribution, hotels and restaurants ....H, J Transport and communication ....K, L, M, N Financial, real estate, professional and administrative activities ....O, P, Q Public administration, education and health R, S, T, U Other

Persons

#### Step 4: Download

- Click Get the data
- Click Download Data

#### Results

The output comes in a Zip file format, and will be named with a date stamp followed by the file reference (e.g.: 2011419105212203\_AGE\_ECOACT\_INDUST\_SEX\_UNIT.zip) The zip file consists of three files:

- Citation File in rtf format, simply tells you how to cite the data.
- Meta file: This file gives you further information about the data you have chosen. It includes full definitions for the components of your topic combination.
- Data file in csv format. This contains the data you have chosen.